## Vergaderingen plannen en antwoorden bijhouden

### Stap 1

Selecteer Nieuwe gebeurtenis.

| =                 | I N  | ieuw  | e ge      | beur | rtenis | 🕄 Van     | daag <   | > 9 - 11                          | augu | stus 20 | 21     |
|-------------------|------|-------|-----------|------|--------|-----------|----------|-----------------------------------|------|---------|--------|
|                   | aug  | ustus | 202       | 1    | ,      |           | 9        | maandag                           |      | 10      | dinsda |
| M D               | w    | D     | v         | z    | z      |           |          |                                   |      |         |        |
| 2 3               | 4    | 5     | 6         | 7    | 8      | 05:00 uur |          |                                   |      |         |        |
| 9 10              | 11   | 12    | 13        | 14   | 15     | 06:00 uur | UX Sync; | Mark 8-project                    | ¢ô   |         |        |
| 16 17             | 18   | 19    | 20        | 21   | 22     | 07:00 uur |          |                                   |      |         |        |
| 23 24             | 25   | 26    | 27        | 28   | 29     |           |          |                                   |      |         |        |
| 30 31             | 1    | 2     | 3         | 4    | 5      | 08:00 uur |          |                                   |      |         |        |
| h how             | bout | look  | com       |      |        | 09:00 uur | Vergader | ring verkooptea<br>ruimte - Adams | m p  |         |        |
| b.now@outlook.com |      |       | 10:00 uur |      |        |           | Wekelijk | s telefoonge                      |      |         |        |

### Stap 3

Selecteer **Ruimte zoeken**, selecteer een locatie in de lijst met ruimten en voeg vervolgens een locatie toe.

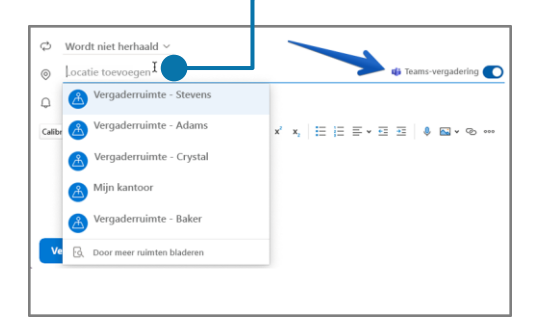

### Stap 5

Nadat u de uitnodiging hebt verzonden, bekijkt u de antwoorden aan de rechterkant.

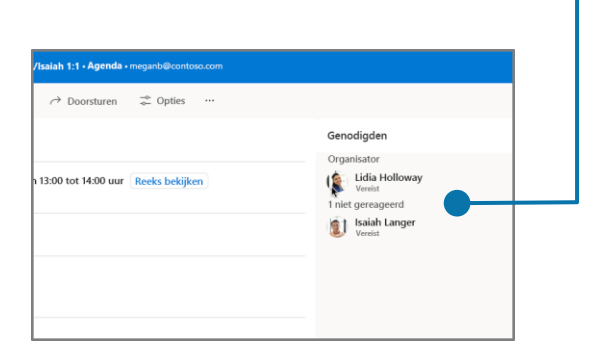

### Stap 2

Selecteer **Plannen** en selecteer vervolgens **Vereiste genodigde toevoegen** om namen van deelnemers toe te voegen.

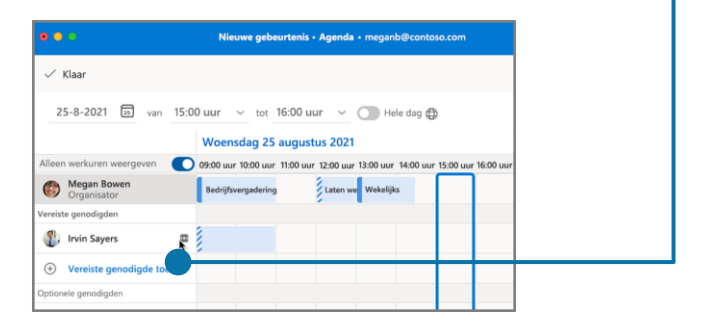

#### Stap 4

Selecteer **Bijvoegen** om een koppeling toe te voegen aan een bestand dat u hebt opgeslagen in OneDrive of SharePoint.

|       | Nieuwe gebeurtenis • Agenda • meganb@contoso.com                                            |               |                   |       |  |  |
|-------|---------------------------------------------------------------------------------------------|---------------|-------------------|-------|--|--|
| Privé | $\mathcal{C}^{\circ}_{\mathbf{k}}$ Opties voor genodigden $\ \ \overline{\mathbf{c}}$ Plann | ingsassistent | 🖉 Bijvoegen       |       |  |  |
| meg   | anb@contoso.com                                                                             |               |                   |       |  |  |
|       |                                                                                             |               | Optic             | oneel |  |  |
| van   | 15:00 uur 🗸 tot 16:00 uur 🗸 🔘                                                               | Hele dag 🌐    |                   |       |  |  |
| 25-8  | 15:00 uur - 16:00 uur 16:00 uur - 17:00 uu                                                  | r Do 26-8     | 13:00 uur - 14:00 | uur   |  |  |

## Spiekbriefje - Outlook Agenda voor Mac

# Categorieën toepassen om uw gebeurtenissen te sorteren

Klik met de rechtermuisknop op een gebeurtenis, selecteer **Categoriseren** en selecteer vervolgens een categorie.

| - ( | Doorsturen             | > | ering                                     |
|-----|------------------------|---|-------------------------------------------|
|     | Ga naar Reeks          |   |                                           |
|     | Privé<br>Weergeven als | > | -                                         |
|     | Categoriseren          | > | Blauw                                     |
|     | Vergadering annuleren  | > | <ul> <li>Groen</li> <li>Oranie</li> </ul> |
|     |                        |   | Paars                                     |
|     |                        |   | Rood                                      |

## Schakelen tussen agendaweergaven

Selecteer **Start** en vervolgens een weergaveoptie zoals **Dag** of **Werkweek**.

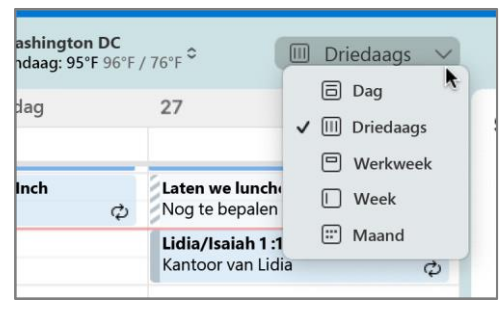

### Een agenda delen

Selecteer Extra > Accounts > Delegeren en delen en selecteer vervolgens het tabblad Machtigingen. Selecteer Gebruiker toevoegen en kies de machtigingen.

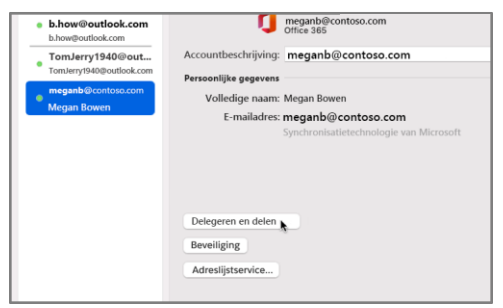

## Gebeurteniskaarten gebruiken

Bekijk in één oogopslag alles wat u wilt weten over een vergadering.

| Wekelijkse marketin<br>Nog te bepalen | alunch | Laten we lunchen!                                                                                         | 7 |  |  |  |  |
|---------------------------------------|--------|----------------------------------------------------------------------------------------------------|---|--|--|--|--|
|                                       | •      | Project Tailspin                                                                                          |   |  |  |  |  |
| Project Tailspin                      | (      | Donderdag 26 augustus 2021<br>15:00 uur tot 16:30 uur (1,5 uur)<br>Vindt elke dinsdag en donderdag plaats |   |  |  |  |  |
| Conferentie<br>Ruimte -               | 0      | Vergaderruimte - Baker                                                                                    |   |  |  |  |  |
|                                       | 83     | Alle 3 genodigden zien                                                                                    |   |  |  |  |  |
| _                                     |        | Gebeurtenis bew Vergadering an V                                                                          |   |  |  |  |  |
|                                       |        |                                                                                                    | D |  |  |  |  |

## Een agenda toevoegen aan uw agendaweergave

Selecteer **Bestand > Open > Gedeelde agenda** en voer een naam in om de beschikbare agenda's van personen in uw organisatie weer te geven.

|         | Bewer     | Weer Gebeu | Opmaak Hulpp     | Venster |
|---------|-----------|------------|------------------|---------|
| Nieuw   |           | >          |                  | _       |
| Openen  |           | >          | Deze gebeurtenis | жо      |
| Sluiten |           | WH         | Gedeelde agenda. | N.      |
| Opslaan |           | ¥ S        | Gedeeld postvak  | A       |
| Opslaan | als       | 6 % S      |                  |         |
| Opslaar | als sjabl | oon        | woensdag         |         |
| Мар     |           | >          | -                |         |

### Sneltoetsen

| Ga naar Agenda | <b>ℋ+2</b> | Afspraak maken                 | #+N (in Agendaweergave) |
|----------------|------------|--------------------------------|-------------------------|
| Ga naar E-mail | <b>光+1</b> | Weergave wijzigen naar vandaag | ₩+T                     |

Meer sneltoetsen: https://go.microsoft.com/fwlink/?linkid=864503

## Meer informatie

Help voor Outlook voor Mac https://go.microsoft.com/fwlink/?linkid=864508 Verschillen tussen de Windows- en Mac-versie van Outlook, https://go.microsoft.com/fwlink/?linkid=864506